## 【Zoom】スマートフォンからの参加方法

①ダイバーシティ推進室から来たメールの URL をクリックします

■講演会「LGBTs -多様な性のあり方について考える-(視聴用)
日時: 2021年10月6日(水)13:30~15:00
視聴 URL: <u>https://zoom.us/j/12345678910</u> → クリック
パスコード: 123456

※数字はダミーで入れています

インストール済みであれば Zoom が起動します。

## ②Zoom 起動後、メールアドレスとお名前を入力してください

※下記はアンドロイド画面ですが、iPhone も基本的操作は一緒です。 お名前は本名でもニックネームでもOKです。 メールアドレスは、参加申込み時と同じものを入力してください。 シンポジウム中、お名前は 運営側に表示されますが、 他の参加者には表示されま せん。 ただし、Q&A などで質問投 稿した場合は表示されるこ とがあります。

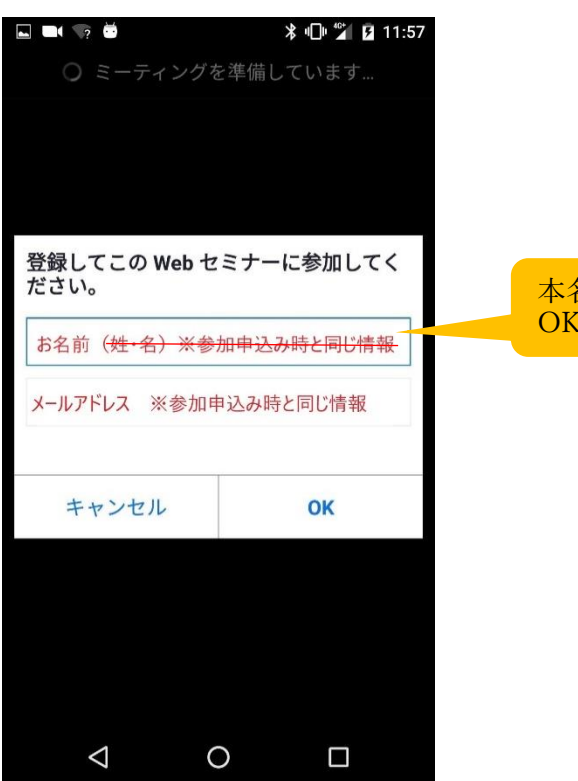

本名でもニックネームでも OK です。

## ③ミーティングパスコードを入力してください

ダイバーシティ推進室から送られたパスコード(6桁の数字)入力し、「OK」をタップしてください。

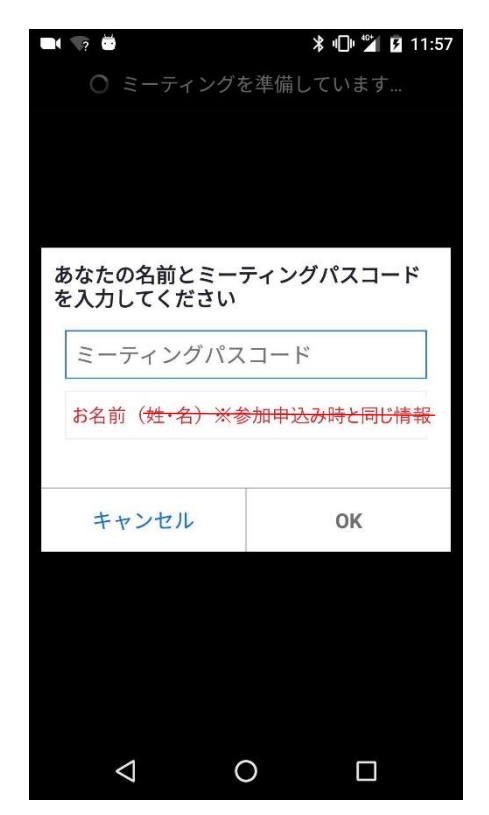

## ④待機画面が表示されます

待機画面が表示されますので、ウェビナー開始時間までしばらくお待ちください。 ウェビナーが開始すると自動的に画面が切り替わります。

| 🖬 🕶 🤝 🗰 🔰 🖓 🙆 11:58              |
|----------------------------------|
| 佐賀大学 シンポジウム 退出                   |
| ○ ホストがこのミーティングを開始するまで待機して<br>います |
|                                  |
| ミーティング ID: 123 4567 8910         |
| 日付: 10月6日(水)                     |
| 時間: 13:30                        |
|                                  |
| ホストの場合は、ログインしてこのミーティン            |
| グを開始してください                       |
| サインイン                            |
|                                  |
|                                  |
|                                  |
|                                  |
|                                  |
|                                  |
|                                  |